# **DAILY ACCESS CODES**

Daily Access Codes (DACs) are alphanumeric values generated in Educator Portal that, along with student login usernames and passwords, allow students access to testlets.

The DAC PDF contains information on the date and times the DACs are usable, the subject and grade, and the access code for each of the test session. DACs are available for the current testing day and next testing day after 2:30 PM. Monday's Daily Access Codes will be available Sunday at 2:30 PM.

### PRINT ONE DAILY ACCESS CODE

To print a Daily Access Code, perform the following steps:

- 1. Select **Manage Tests** in the navigation menu.
- 2. Select Test Coordination.
- 3. Select the View Daily Access Codes tab.
- 4. Select the appropriate Assessment Program and Test Day.

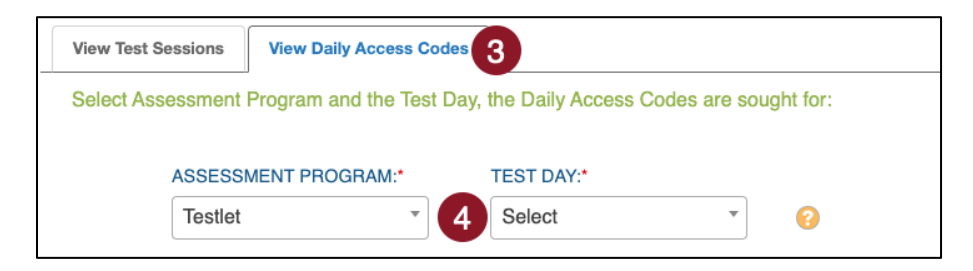

- 5. In the Daily Access Codes column, select either the **PDF** or **CSV** icon to open the file.
- 6. Select Done once you have finished viewing the Daily Access Codes grid.

| View Test Sessions                                                                                                    |             | ssions    | View Daily Access Codes | •        |                           |          |   |                   |   |                |   |
|----------------------------------------------------------------------------------------------------|-------------|-----------|-------------------------|----------|---------------------------|----------|---|-------------------|---|----------------|---|
| S                                                                                                    | Select Asse | essment l | Program and the Test Da | y, the D | aily Access Codes are sou | ght for: |   |                   |   |                |   |
| ASSESSMENT PROGRAM.                                                                                                    |             |           | TEST                    | T DAY.*  |                           |          |   |                   |   |                |   |
|                                                                                                    |             | Testlet   | *                       | Frid     | day 09/09/2022 *          | 0        |   |                   |   |                |   |
|                                                                                                    | Subject     |           |                         | · Gr     | rada                      |          |   | Daily Access Code | 0 |                |   |
| -                                                                                                    | Matham      | tice      |                         | : 01     | rade F                    |          | : | Daily Access Code | 5 |                | : |
|                                                                                                    | Mathema     | aucs      |                         | Gr       | rade 5                    |          |   | 5                 | - | csv            |   |
|                                                                                                    | Mathem      | atics     |                         | Gr       | rade 7                    |          |   |                   | - | csv            |   |
| H                                                                                                    | • P         | age 1     | of 1 🕨 🕨 1              | • 0      | per page                  |          |   |                   |   | 1-2 of 2 items | C |
| To bundle multiple Subjects/Grades in one file, select the associated checkbox(es) or select all, and click View Access Codes in PDF or CSV format: |             |           |                         |          |                           |          |   |                   |   |                |   |
| For security purposes, when finished viewing access codes, click Done to close the window: Done                                                     |             |           |                         |          |                           |          |   |                   |   |                |   |

NOTE: The file automatically downloads to your computer to open and print or save.

#### PRINT MULTIPLE DAILY ACCESS CODES

To print multiple Daily Access Codes, perform the following steps:

- 1. Select Manage Tests in the navigation menu.
- 2. Select Test Coordination.
- 3. Select the View Daily Access Codes tab.
- 4. Select the appropriate Assessment Program and Test Day.
- 5. Use the checkboxes to select **multiple Daily Access Codes** you would like to print.
- 6. Select the View Access Codes button for your preferred file type PDF or CSV.
- 7. Select **Done** once you have finished viewing the Daily Access Codes grid.

| V  | iew Test Sessions                           | View Daily Access Codes                                  |                                                  |                 |                           |                |    |
|----|---------------------------------------------|----------------------------------------------------------|--------------------------------------------------|-----------------|---------------------------|----------------|----|
| S  | elect Assessment                            | Program and the Test Day, t                              | he Daily Access Codes are sou                    | ight for:       |                           |                |    |
|    | ASSESS                                      | MENT PROGRAM:*                                           | TEST DAY:*                                       |                 |                           |                |    |
|    | Testlet                                     | Ŧ                                                        | Friday 09/09/2022 *                              | 0               |                           |                |    |
| 5  | Subject                                     | :                                                        | Grade                                            | 1               | Daily Access Codes        |                | :  |
|    | Mathematics                                 |                                                          | Grade 5                                          |                 |                           | csv            |    |
|    | Mathematics                                 |                                                          | Grade 7                                          |                 |                           | GV             |    |
| M  | Page                                        | of 1 🕨 🕨 10                                              | <ul> <li>per page</li> </ul>                     |                 | 6                         | 1-2 of 2 items | Ċ  |
| Ti | o bundle multiple S<br>elect all, and click | Subjects/Grades in one file,<br>View Access Codes in PDF | select the associated checkbox<br>or CSV format: | (es) or View Ac | cess Codes 🔎 View .       | Access Codes 🚭 | 7  |
|    |                                             | For secu                                                 | ity purposes, when finished vie                  | wing access cod | es, click Done to close t | the window: Do | ne |

#### NOTE: The file automatically downloads to your computer to open and print or save.

# **KITE STUDENT PORTAL: DAC ENTRY**

1. After a student selects "Take Test" in Student Portal,

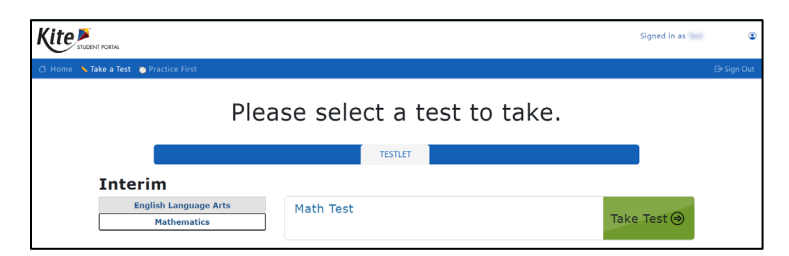

2. Type the DAC in the ACCESS CODE field and select LET'S GO.

|                                          |                                                                                                    | × |
|------------------------------------------|----------------------------------------------------------------------------------------------------|---|
| Welcome to                               | Math, Grade 5, Administration 1 Section 1                                                                                        |   |
| Please use the act<br>notify your teache | :ivation key that your teacher has given you. If you do not have one or have misplaced yours, please<br>r right away. Good luck! |   |
|                                          | ACCESS CODE                                                                                                    |   |
| •                                        | LET'S GO                                                                                                    |   |